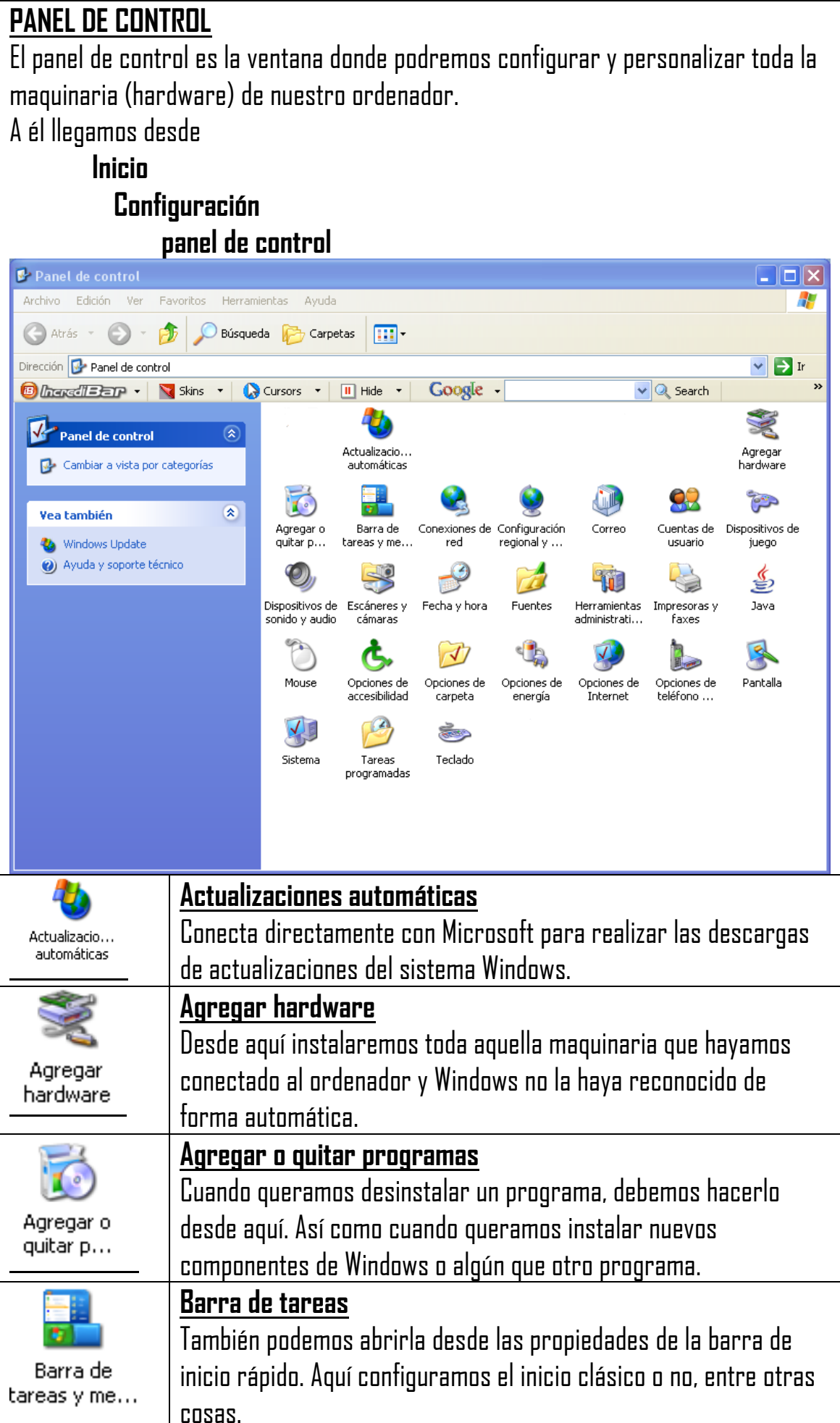

|                          | Conexiones de red                                                                             |
|--------------------------|-----------------------------------------------------------------------------------------------|
| Conexiones de<br>red     | Desde aquí configuraremos todos los datos de la tarjeta de red                                |
|                          | para que pueda conectar con el servidor de Internet, así como la                              |
|                          | configuración de una red local de ordenadores.                                                |
| (à)                      | Configuración regional y de idioma                                                            |
| Casfiguración            | Escogemos el idioma, la moneda, el formato de hora, fecha, etc. de                            |
| regional y               | nuestro sistema windows                                                                       |
| Correo                   | Correo                                                                                        |
|                          | Configura un perfil de usuario de correo con una libreta de                                   |
|                          | direcciones                                                                                   |
| <b>A</b>                 | Cuantas da usuaria                                                                            |
|                          | <u>, contras de dadar to</u><br>Creas las diferentes cuantas de usuarins de ese ordenador así |
| Cuentas de<br>usuario    | nome su postil v contraspões                                                                  |
|                          |                                                                                               |
|                          | Dana panfigunan invetigka a suslavian atea dianasitiva da ivasa                               |
| Dispositivos de<br>juego | rara connyurar joysticks o coalquier otro dispositivo de juego.                               |
| <b>()</b>                | Dispositivos de sonido y audio                                                                |
| Dispositivos de I        | Aquí configuramos el micrófono y los altavoces.                                               |
| sonido y audio           |                                                                                               |
|                          | Escáneres y cámaras                                                                           |
| Eccéperec v              | Desde aquí añadimos la conexión de un escáner o una cámara                                    |
| cámaras                  | digital a nuestro ordenador.                                                                  |
|                          | Fecha y hora                                                                                  |
| Fecha y hora             | También se activa haciendo doble clic sobre el reloj de la barra de                           |
| ·                        | inicio.                                                                                       |
|                          | Fuentes                                                                                       |
|                          | Son todos los archivos de tipos letras con los que podremos                                   |
|                          | escribir. Si nos bajamos de Internet algún otro archivo de un tipo                            |
| Fuences                  | de letra diferente, deberemos guardarlo en esta carpeta.                                      |
|                          | Herramientas administrativas                                                                  |
| Herramientas             | Herramienta que nos permite hacer cambios muv importantes en                                  |
| administrati             | la configuración de uso. Es recomendable no tocar si no se noseen                             |
|                          | ciertos conocimientos del entorno Windows XP.                                                 |
|                          | Impresoras v faxes                                                                            |
|                          | Desde aquí agregaremos o quitaremos la configuración delas                                    |
| Impresoras y             | impresoras, además determinaremos en el caso de tener más de                                  |
| taxes                    | una, cuál queremos que sea la predeterminada.                                                 |

| Java                         | <u>Java</u><br>Nuevo lenguaje de programación orientado a objetos, diseñado por<br>Sun Microsystems para el desarrollo de aplicaciones<br>multiplataforma y para la WWW.                                                                                                    |
|------------------------------|----------------------------------------------------------------------------------------------------|
| Mouse                        | Mouse<br>Nos permite cambiar los botones del ratón para zurdos, así como<br>la velocidad de la acción, entre otras cosas relacionadas con él.                                                                                                    |
| Opciones de<br>accesibilidad | <b><u>Opciones de accesibilidad</u></b><br>Configuraciones especiales que se pueden instalar y que nos<br>permiten que personas con ciertas dificultades puedan manejarse<br>mejor en el ordenador.                                                                                   |
| Opciones de<br>carpeta       | <b><u>Opciones de carpeta</u></b><br>También accesible desde una ventana del explorador, en el menú<br>herramientas, encontraremos las opciones de carpeta. Aquí<br>podemos decir que nos muestre archivos ocultos, extensiones, ver<br>con que programa se abre cada extensión, etc. |
| Opciones de<br>energía       | <b>Dpciones de energía</b><br>Desde aquí programamos el apagar de forma automática el<br>monitor y los discos duros de nuestro ordenador.                                                                                                    |
| Opciones de<br>teléfono      | <b>Dpciones de teléfono</b><br>Para configurar un módem o un teléfono que vaya conectado al<br>ordenador.                                                                                                    |
| <b>Pantalla</b>              | <u><b>Pantalla</b></u><br>Aquí configuramos el fondo de escritorio, así como la calidad de<br>los colores, el salvapantallas, etc.                                                                                                    |
| Sistema                      | <u>Sistema</u><br>Desde aquí comprobamos que toda la maquinaria funcione<br>perfectamente, así como tendremos una información más<br>detallada del hardware de nuestro ordenador.                                                                                                    |
| Tareas<br>programadas        | <u>Tareas programadas</u><br>Programación de tareas de forma automática en nuestro<br>ordenador.                                                                                                    |
| Teclado                      | <b>Teclado</b><br>Configuración de la velocidad de picado de las teclas y<br>solucionador de problemas de este hardware.                                                                                                    |